## Loading the portable programmer on OnPoint

(firmware v.3.0.4x and higher)

- 1. Connect the portable programmer to the encoder by one of two options
  - A. 9pin serial cable to the HTCOM port on the back of the encoder
  - B. USB to seral adapter, that connects to the bottom USB port on the encoder

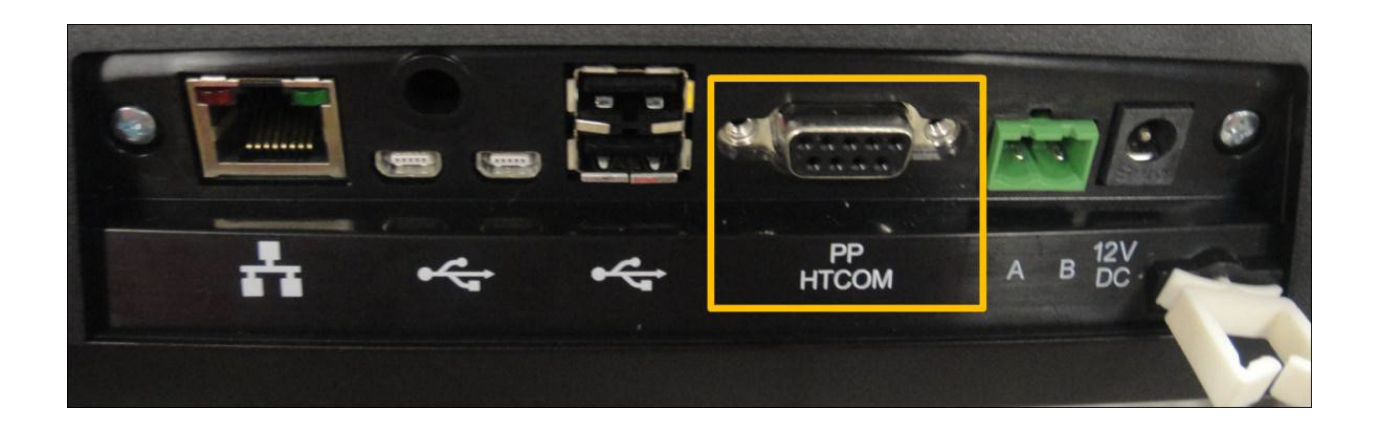

- 2. Log in with the highest password you haveA. If you do not have a passwordthe default log in ID= HotelADMIN | Password = 1111
- 3. Tap on "Maintenance"

| 1:58 PM_OnitySYS |                       |                       | <b>P</b>            |
|------------------|-----------------------|-----------------------|---------------------|
| Main Menu        |                       |                       |                     |
| Reception Menu   | Masters Menu          | Special Cards<br>Menu | Maintenance<br>Menu |
| Security Menu    | Configuration<br>Menu | Logout                |                     |

4. Tap on Portable Programmer

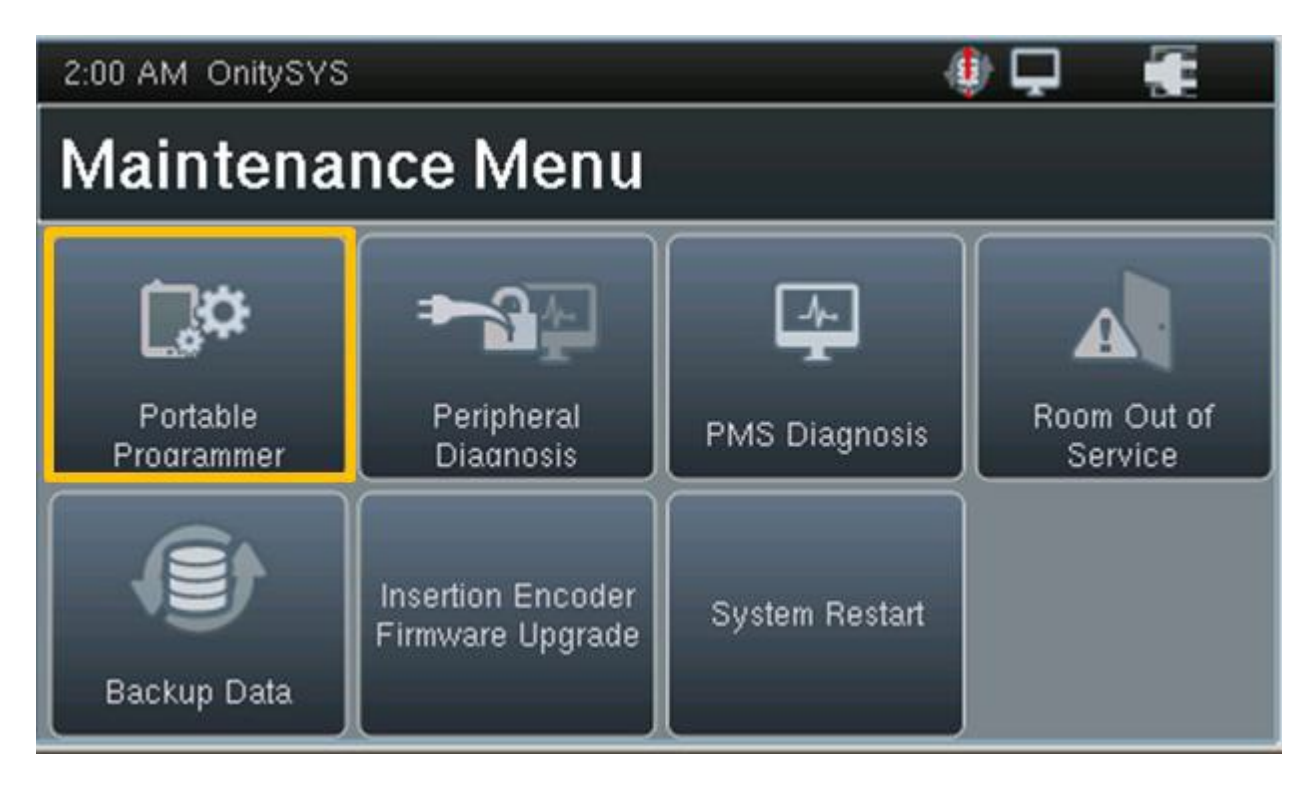

**5.** A message will appear indicating that the PP must be turned on. Select the red ON/CLEAR button on the PP to turn the unit ON and select OK.

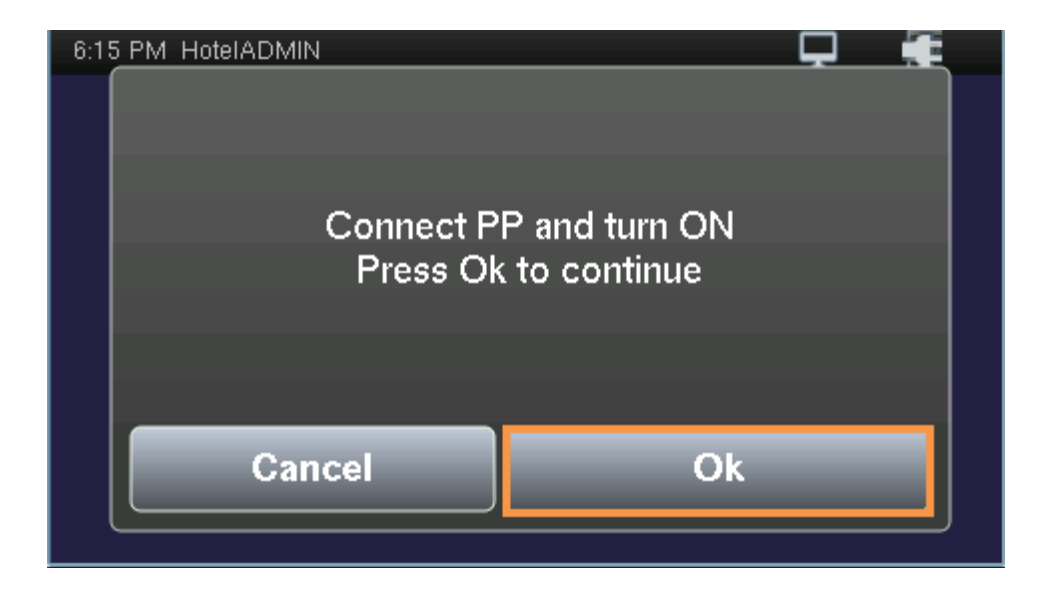

**6.** The screen on the PP will read: COMPUTER LINK to indicate that a connection exists.

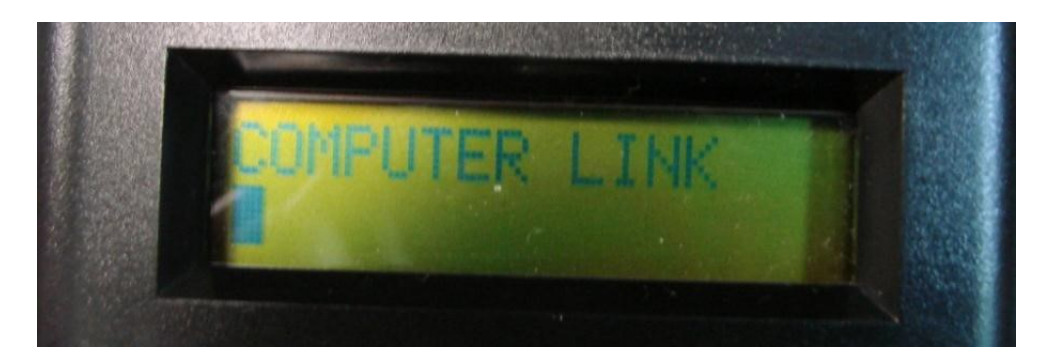

7. A prompt should appear: Reading Audits Success. Once complete, press anywhere on the screen to continue.

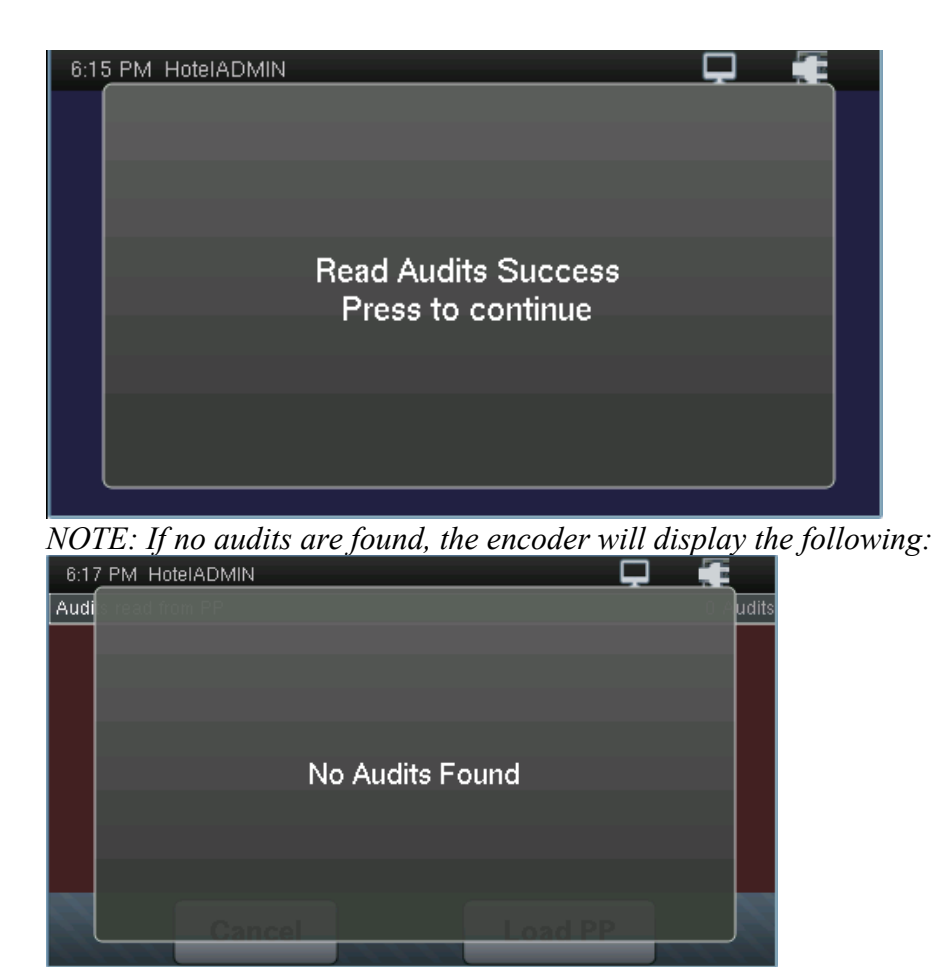

## 8. Select OK if you wish to continue loading the PP.

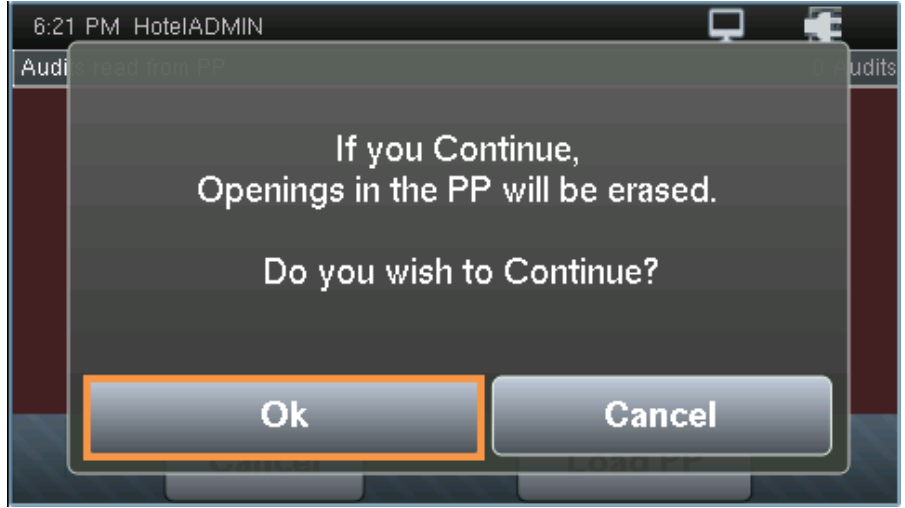

NOTE: To enable a password, press the indicator button to highlight your selection of 'yes' or 'no'. If yes is selected, the button should appear yellow in color. Select the ENABLE indicator button. Type in a password and select ENTER.

| 6:24 PM HotelADMIN                       | <b>P</b> |  |  |  |
|------------------------------------------|----------|--|--|--|
| Use PP to open doors                     |          |  |  |  |
| Enab 🛯 Password for                      | PP       |  |  |  |
| Doors to Load                            |          |  |  |  |
| All 🔘 Needs Updating 🔵                   | Select   |  |  |  |
| Type of data to load                     |          |  |  |  |
| Timetables & Codes 🔘 🛛 Timetables Only 🦳 |          |  |  |  |
| Cancel                                   | Load     |  |  |  |

- 9. Doors to load should be "ALL"
- 10. Type of data to load should be "Timetables and Codes"  $% \left( {{{\left[ {{T_{{\rm{s}}}} \right]}}} \right)$
- 11. Tap on "Load"

12. You should see "PP Load Done" when it is completed.

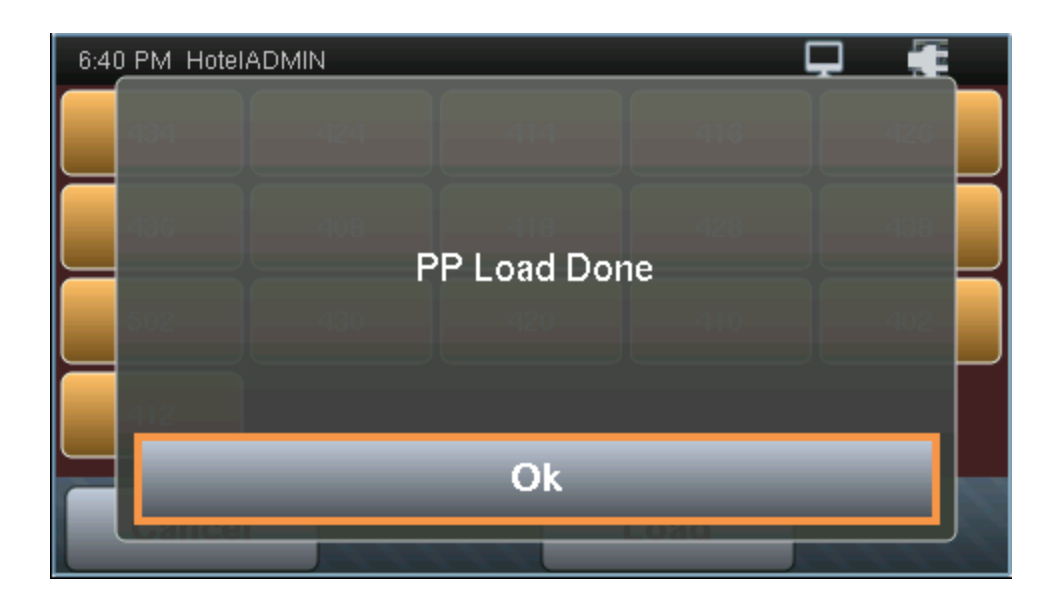

Unplug the portable programmer form the encoder

Updating the lock

- 1. Take the portable programmer to the lock
- 2. Plug the cable into the bottom of the lock
- 3. Turn the portable programmer on
- 4. You should see Update on the screen and a door name or number
- 5. Press the Green TX button
- 6. You should see transmitting then end com with the room number and time,
- 7. Repeat 1-6 for each Onity lock